## 1. Click the Next button. Next

## Important Information!

Navigation: Oracle Home > Supplier Portal > View Active Negotiations > [search and select desired negotiation] > Accept Terms > Create Response button

## NOTES:

- Example data provided for this simulation is for demonstration purposes only.
   Please enter your appropriate data as needed in the Production environment.
- For all Simulation Modes, all example data must be typed exactly as noted in the blue step bubble.

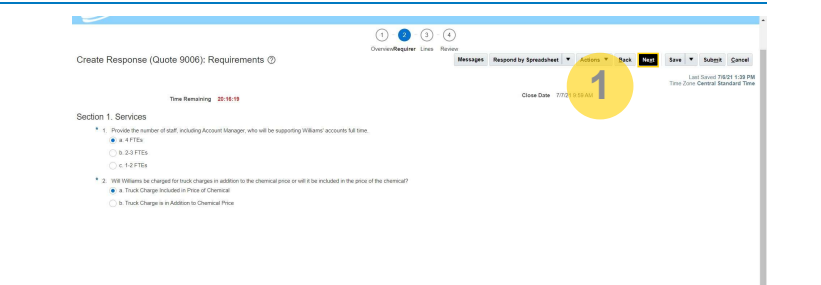

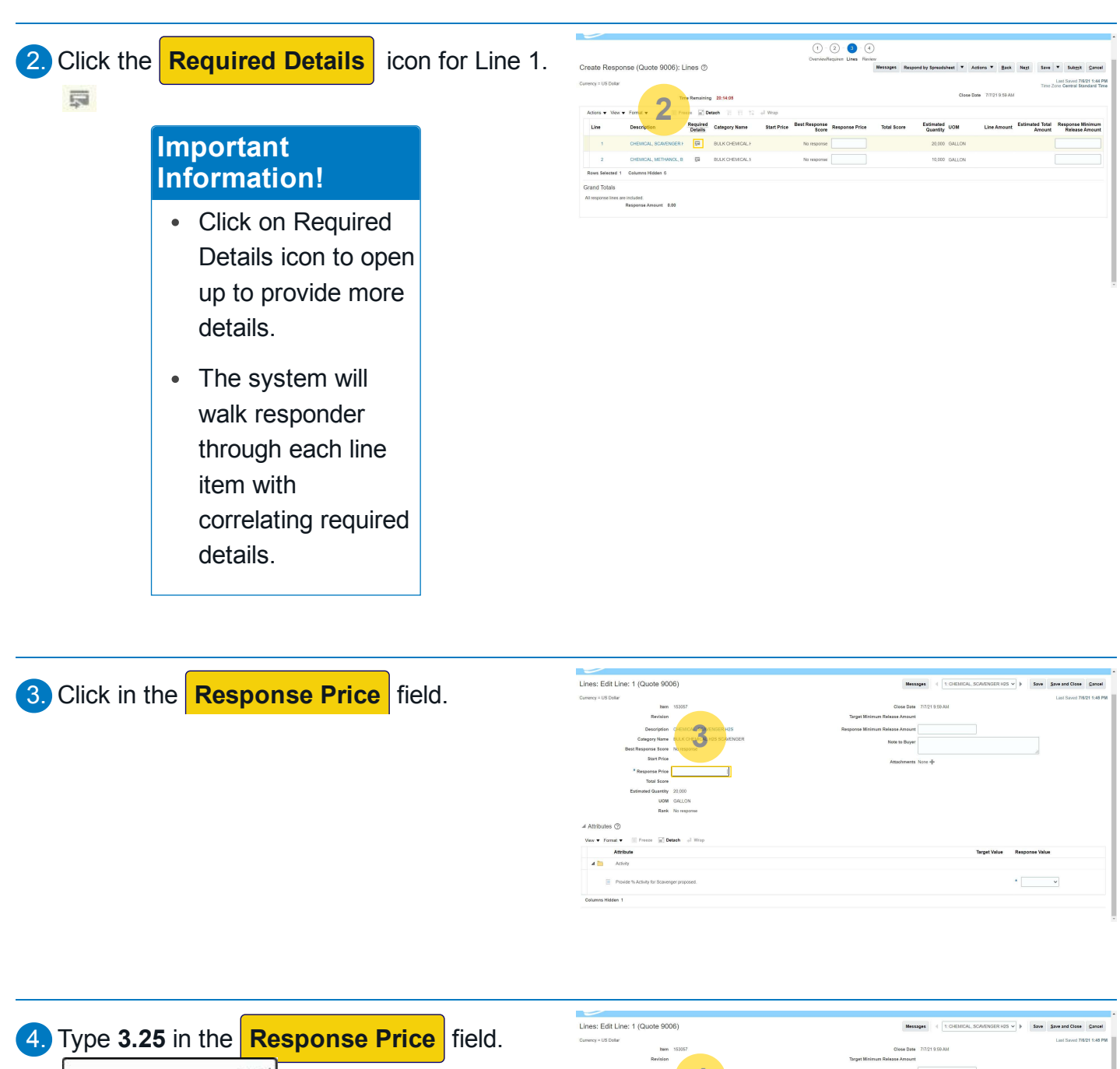

3.25

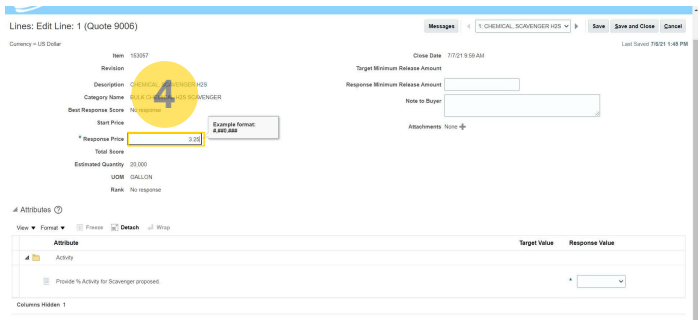

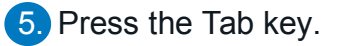

| In the set of the set of the                                                                                                    |                                |                             |                                 |                             |                                |
|----------------------------------------------------------------------------------------------------|--------------------------------|-----------------------------|---------------------------------|-----------------------------|--------------------------------|
| Advancements       A final descent for a final descent for a final d                                                                                                    | Lines: Edit Line: 1 (Quote 900 | 06)                         | Messages                        | + T CHEMICAL, SCAVENGER H2S | v b Save Save and Close Cancel |
| In milder in state in state in                                                                                                    | Carrency will get at           |                             |                                 |                             | Lant Saved 7/6/21 1:48 P       |
| Concerning Concerning Concer                                                                                                    | Item                           | 153057                      | Close Date 7/7                  | 21 9 50 AM                  |                                |
| Bundpini     Biological (SARDARTIN)       Bundpini     Biological (SARDARTIN)       Bundpini     Biological (SARDARTIN)       Bundpini     Biological (SARDARTIN)       Bundpini     Biological (SARDARTIN)       Bundpini     Biological (SARDARTIN)       Biological (SARDARTIN)     Biological (SARDARTIN)       Biological (SARDARTIN) </td <td>Revision</td> <td></td> <td>Target Minimum Release Amount</td> <td></td> <td></td>                                                                                                    | Revision                       |                             | Target Minimum Release Amount   |                             |                                |
| Legen New SLOCHELA SIS SANDERST New Series Source - Statement New Series - Statement New Series - Statement New S                                                                                                    | Description                    | CHEMICAL, SCAVENGER H28     | Response Minimum Release Amount |                             |                                |
| Revitances for all responses for all responses f                                                                                                    | Category Name                  | BULK CHEMICAL H2S SCAVENGER | Note to Buyer                   |                             |                                |
| Adaptives Not 4 <sup>1</sup><br>Too Soor<br>Too Soor<br>Too Soor<br>Soor Adaptives Not 4 <sup>1</sup><br>Too Soor<br>Soor Adaptives Not 4 <sup>1</sup><br>Not Not 0 <sup>2</sup><br>Not 1 <sup>2</sup><br>Not 1 <sup>2</sup><br>No | Best Response Score            | No response                 |                                 |                             |                                |
| * Request Mail 1 1 1 1 1 1 1 1 1 1 1 1 1 1 1 1 1 1 1                                                                                                    | Start Price                    | Example format:             | Attachments None                | +                           |                                |
| Not See           Live Sector           A Mobility           A Mobility           A Mobility           A Mobility           A Mobility           A Mobility           Divert A Advance           Divert A Advance           Divert A Advance           Divert A Advance           Divert A Advance           Divert A Advance           Divert A Advance           Divert A Advance           Divert A Advance           Divert A Advance                                                                                                    | * Response Price               | 3.25                        |                                 |                             |                                |
| Extended Gamery 2000<br>Unit OLICIN<br>Rank No response<br>A Response National<br>A Conference of the Conference of the Confer                                                                                                    | Total Score                    |                             |                                 |                             |                                |
| Use: Science           A MODION           Ø           Since: France: Science           A Modion           A Modion           A Modion           A Modion           A Modion           A Modion           A Modion           A Modion           B Mode M-Acting to Science proposed.           Course Mode 1                                                                                                    | Estimated Quantity             | 20.000                      |                                 |                             |                                |
| Kark         Torogona           Valuation 0:         Image: Statustion 0:           Valuation 1:         Image: Statustion 0:           Valuation 1:         Torogona                                                                                                    | UOM                            | GALLON                      |                                 |                             |                                |
| A Abbulas O Wex + Frank  Frank to Frank to Fran                                                                                                    | Rank                           | No response                 |                                 |                             |                                |
| Wee + Fand +     Tange (Value A all Ning)       A Balan     Singer Value A all Ning       A Balan     Image (Value A all Ning)       Planter Aucholg to Excerpt proposed.     *       Charmon Hölder 1                                                                                                    |                                |                             |                                 |                             |                                |
| Antibute         Target Mail         Response Mail           4         Anti-         Anti-         Anti-           2         Preside Aufordy of Sourcept proposed.         *         •           Course Mailer 1         Course Mailer 1         •         •                                                                                                    | Vew 🔻 Format 💌 💷 Presse 🔛 De   | tach of Wap                 |                                 |                             |                                |
| A the Achievement of the Achievement of the Ac                                                                                                    | Attribute                      |                             |                                 | Target Value                | Response Value                 |
| Poste % John for Science propose.     Column Skiller 1                                                                                                    | 🔺 🛅 Activity                   |                             |                                 |                             |                                |
| Columns Hidden 1                                                                                                    | Provide % Activity for Scaven  | ger proposed.               |                                 |                             | *                              |
|                                                                                                    | Columns Hidden 1               |                             |                                 |                             |                                |

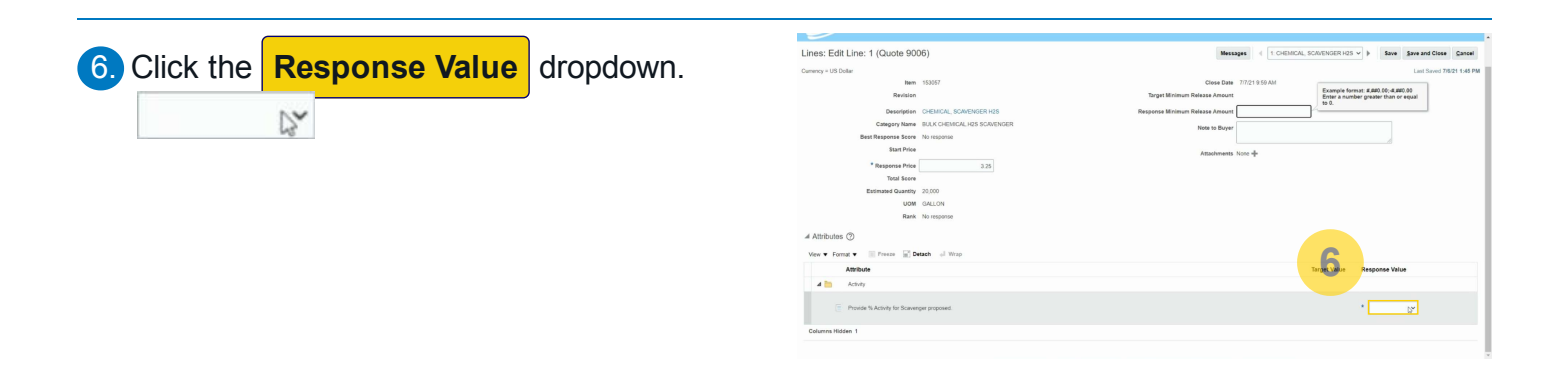

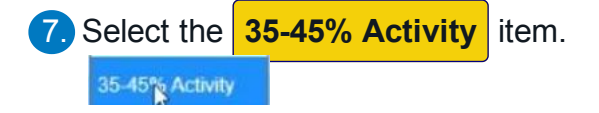

| ines: Edit Line: 1 (Quote 9006)          |                      | Messi                           | ages ( 1: CHEMICAL, SCAVENGER H2S V | Save Save and Close Ca |
|------------------------------------------|----------------------|---------------------------------|-------------------------------------|------------------------|
| amency = US Dollar                       |                      |                                 |                                     | Last Saved 7/6/21 1:   |
| item 153057                              |                      | Close Date                      | 7/7/21 9.59 AM                      |                        |
| Revision                                 |                      | Target Minimum Release Amount   |                                     |                        |
| Description CHEMIC                       | AL, SCAVENGER H2S    | Response Minimum Release Amount |                                     |                        |
| Category Name BULK C                     | EMICAL H2S SCAVENGER | Note to Rever                   |                                     |                        |
| Best Response Score No respo             | 150                  |                                 |                                     |                        |
| Start Price                              |                      | Attachmenta                     | Note +                              |                        |
| * Response Price                         | 3.25                 |                                 |                                     |                        |
| Total Score                              |                      |                                 |                                     |                        |
| Estimated Quantity 20,000                |                      |                                 |                                     |                        |
| UDM GALLON                               |                      |                                 |                                     |                        |
| Rank No respo                            | nse                  |                                 |                                     |                        |
| 4 Attributes (7)                         |                      |                                 |                                     |                        |
|                                          |                      |                                 | 7                                   |                        |
| View V Format V Presze (a) Detach o      | Wrap                 |                                 |                                     |                        |
| Attribute                                |                      |                                 | Target Value R                      | 10-10% ACWY            |
| 🔺 🛅 Activity                             |                      |                                 |                                     | 25-34% ACIVITY         |
|                                          |                      |                                 |                                     | 35-45% Activity        |
| Provide % Activity for Scavenger proport | ed.                  |                                 |                                     | ×                      |
|                                          |                      |                                 |                                     |                        |

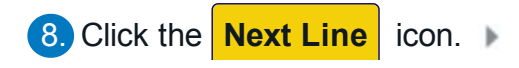

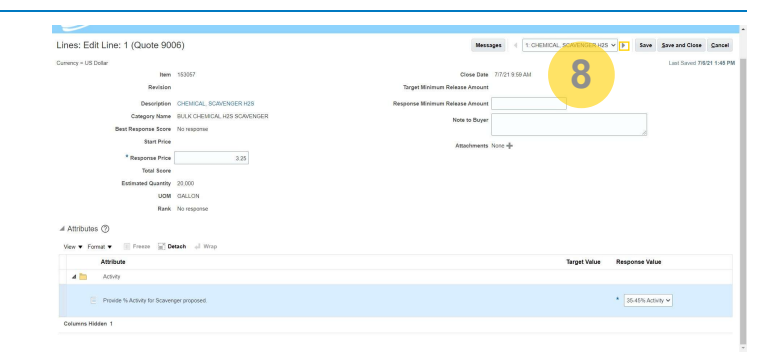

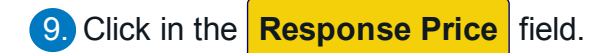

| $\sim$                          |                        |                                 |             |                            |            |                |              |
|---------------------------------|------------------------|---------------------------------|-------------|----------------------------|------------|----------------|--------------|
| Lines: Edit Line: 2 (Quote 900  | (6)                    |                                 | *****       | 2 CHEMICAL, METHANOL, BULK | · E Sav    | Save and Close | Cancel       |
| Currency = US Dollar            |                        |                                 |             |                            |            | Lant Saved 79  | 5/21 1:45 PM |
| Item 3                          | 12474                  | Close Date                      | 7/7/21 9:59 | 741.                       |            |                |              |
| Revision                        |                        | Target Minimum Release Amount   |             |                            |            |                |              |
| Description Q                   | HENICAL PROHANOL, BULK | Response Minimum Release Amount |             |                            |            |                |              |
| Category Name                   | LIK CHEMON, METHONOL   | Note to Buyer                   |             |                            |            |                |              |
| Best Response Score N           | o response             |                                 |             |                            |            |                |              |
| Start Price                     |                        | Assocherents                    | None +      |                            |            |                |              |
| * Response Price                |                        |                                 |             |                            |            |                |              |
| Total Score                     |                        |                                 |             |                            |            |                |              |
| Estimated Quartity 10           | 0.000                  |                                 |             |                            |            |                |              |
| UDM G                           | ALLON                  |                                 |             |                            |            |                |              |
| Rank N                          | o response             |                                 |             |                            |            |                |              |
| # Attributes (?)                |                        |                                 |             |                            |            |                |              |
| Vew + Format + Eresse Toe       | tach of Wrap           |                                 |             |                            |            |                |              |
| Attribute                       |                        |                                 |             | Target Value               | Response \ | /elue          |              |
| a 🛅 Quality                     |                        |                                 |             |                            |            |                |              |
| is the methanol Supplier is gut | oling reclaimed?       |                                 |             |                            | •          |                | ~            |
| Columns Hidden 1                |                        |                                 |             |                            |            |                |              |
|                                 |                        |                                 |             |                            |            |                |              |

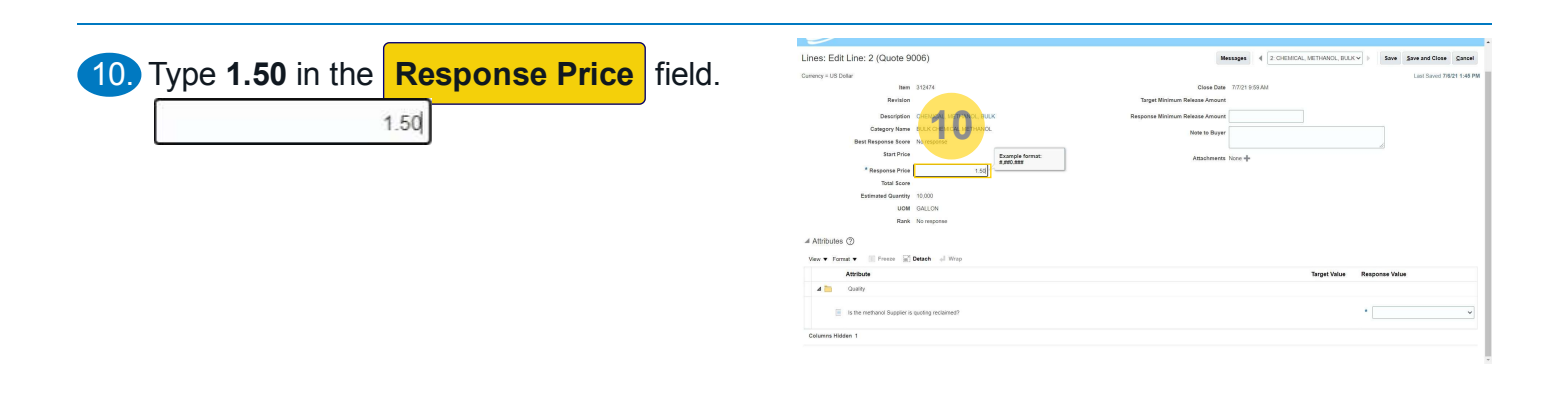

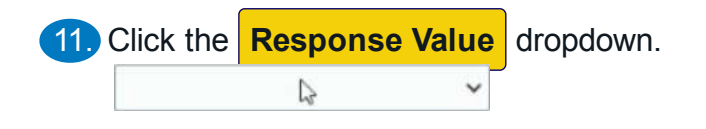

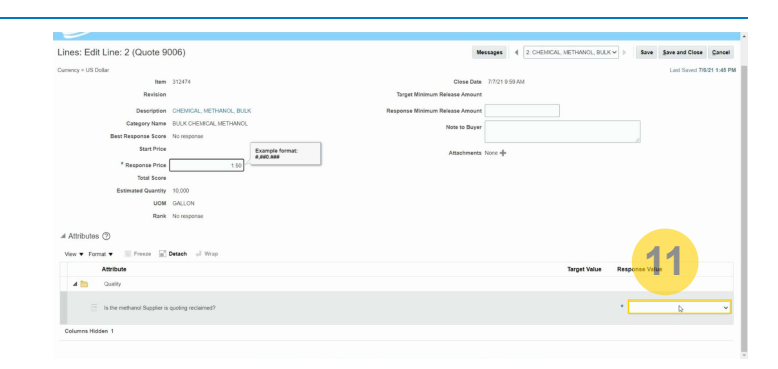

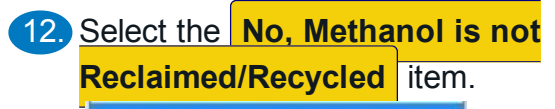

No, Methanol is not Reclaimed/Recycled

| Lines: Edit Line: 2 (Quote 9  | 006)                     | Messages 4 2 CHEMICAL, METHANOL, BULK V > Save Save and Close Can |
|-------------------------------|--------------------------|-------------------------------------------------------------------|
| Dumency = US Dollar           |                          | Last Served 79821 15                                              |
| Item                          | 312474                   | Close Date 7/7/21 9/59 AM                                         |
| Revision                      |                          | Target Minimum Release Amount                                     |
| Description                   | CHEMICAL, METHANOL, BULK | Response Minimum Release Amount                                   |
| Category Name                 | BULK CHEMICAL METHANOL   | Note to Buver                                                     |
| Best Response Score           | No response              |                                                                   |
| Start Price                   |                          | Attauhments None 4                                                |
| * Response Price              | 1.50                     |                                                                   |
| Total Score                   |                          |                                                                   |
| Estimated Quantity            | 10,000                   |                                                                   |
| UOM                           | GALLON                   |                                                                   |
| Rank                          | No response              |                                                                   |
| 4 Attributes (2)              |                          |                                                                   |
| View V Format V 🔅 Presze 🔛    | Detach of Wrap           |                                                                   |
| Attribute                     |                          | Target Value Response Value                                       |
| a 🛅 Quelty                    |                          |                                                                   |
| E Is the methanol Supplier is | quoting reclaimed?       | 12                                                                |
| Columns Hidden 1              |                          | Yes, Mittanoi a Richard Recycle                                   |
|                               |                          |                                                                   |

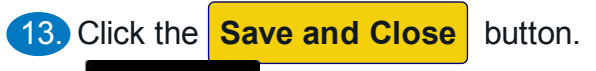

Save and Close

| Van                                           |                                                                                                    |                                                                                                    |                                                                                                    |
|-----------------------------------------------|----------------------------------------------------------------------------------------------------|----------------------------------------------------------------------------------------------------|----------------------------------------------------------------------------------------------------|
|                                               |                                                                                                    |                                                                                                    |                                                                                                    |
|                                               |                                                                                                    |                                                                                                    |                                                                                                    |
|                                               |                                                                                                    |                                                                                                    |                                                                                                    |
|                                               |                                                                                                    |                                                                                                    |                                                                                                    |
|                                               |                                                                                                    |                                                                                                    |                                                                                                    |
| 1.50                                          |                                                                                                    |                                                                                                    |                                                                                                    |
| Assocheren                                    | ts None +                                                                                                    |                                                                                                    |                                                                                                    |
|                                               |                                                                                                    |                                                                                                    |                                                                                                    |
| CAL METHANOL Note to But                      | ar .                                                                                                    |                                                                                                    |                                                                                                    |
| RETHANOL, BULK Response Minimum Release Arrow | int                                                                                                    |                                                                                                    |                                                                                                    |
| Target Minimum Release Amou                   | int.                                                                                                    |                                                                                                    |                                                                                                    |
| Close D                                       | te 7/7/21 9:59 AM                                                                                                  | 1.                                                                                                    | 5                                                                                                    |
|                                               |                                                                                                    |                                                                                                    | Last Saved 7/5/21 1:                                                                                                    |
|                                               | Cite D<br>Taget Simiture Resear Ann<br>ECHINICS, BOC<br>Response Dismon Resear Ann<br>Res In Bry<br>Abstinet<br>15 | CHARDE 12/21/93/4<br>Tep4 Mintee Rinne Rinne Annue<br>CENNOL Rock Annue<br>CENNOL No to Baye<br>Distribution Charles Annue<br>No to Baye<br>100 | CUINCE DE LA CONTRACTION DE LA CONTRACTION DE LA |